## Проблем са еСандучетом које је онемогућено за приступ

Најчешћи узрок проблема је раније регистровање у еУправи са маил адресом коју никада више после тога нисте користили и оно је постало онемогућено за приступ(заказивање преко агенција за личну карту, пасош итд...).

Како решити проблем са еСандучетом које је онемогућено за приступ је данас актуелна тема.

Покушаћемо у неколико корака да помогнемо у решавању овог проблема корак по корак.

Покрените ваш налог на еУправи. Кликните на еСандуче.

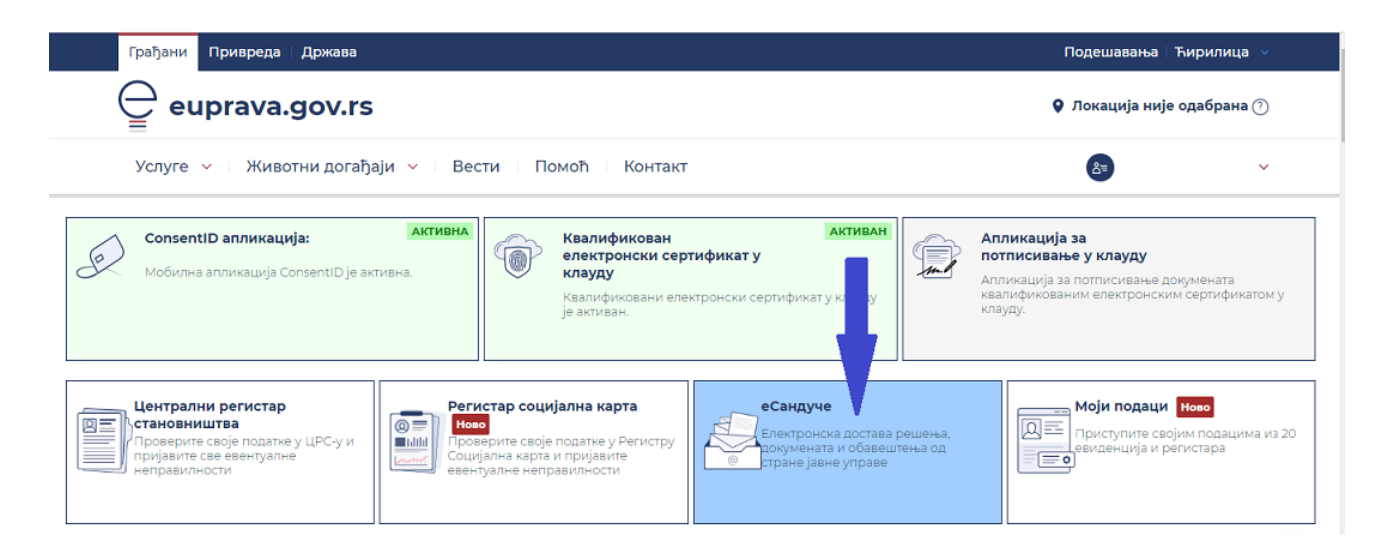

## Кликните на подешавања.

| еуправа             | (ИД: 020-142-279)                |                                | УТ                                         |
|---------------------|----------------------------------|--------------------------------|--------------------------------------------|
| Hana nanuus         | <u>Сандуче</u> > Примљене поруке |                                | 💙 Филтер                                   |
| Примљене поруке     |                                  | ЛОКАЛНА ПОРЕСКА АДМИНИСТРАЦИЈА | 17.03.2023.<br>Прихваћено дана 17.03.2023. |
| Послате поруке      |                                  |                                |                                            |
| Обрасци             |                                  |                                |                                            |
| Верификација поруке |                                  |                                |                                            |
|                     |                                  |                                |                                            |
| Подешавања 🗢        |                                  |                                |                                            |

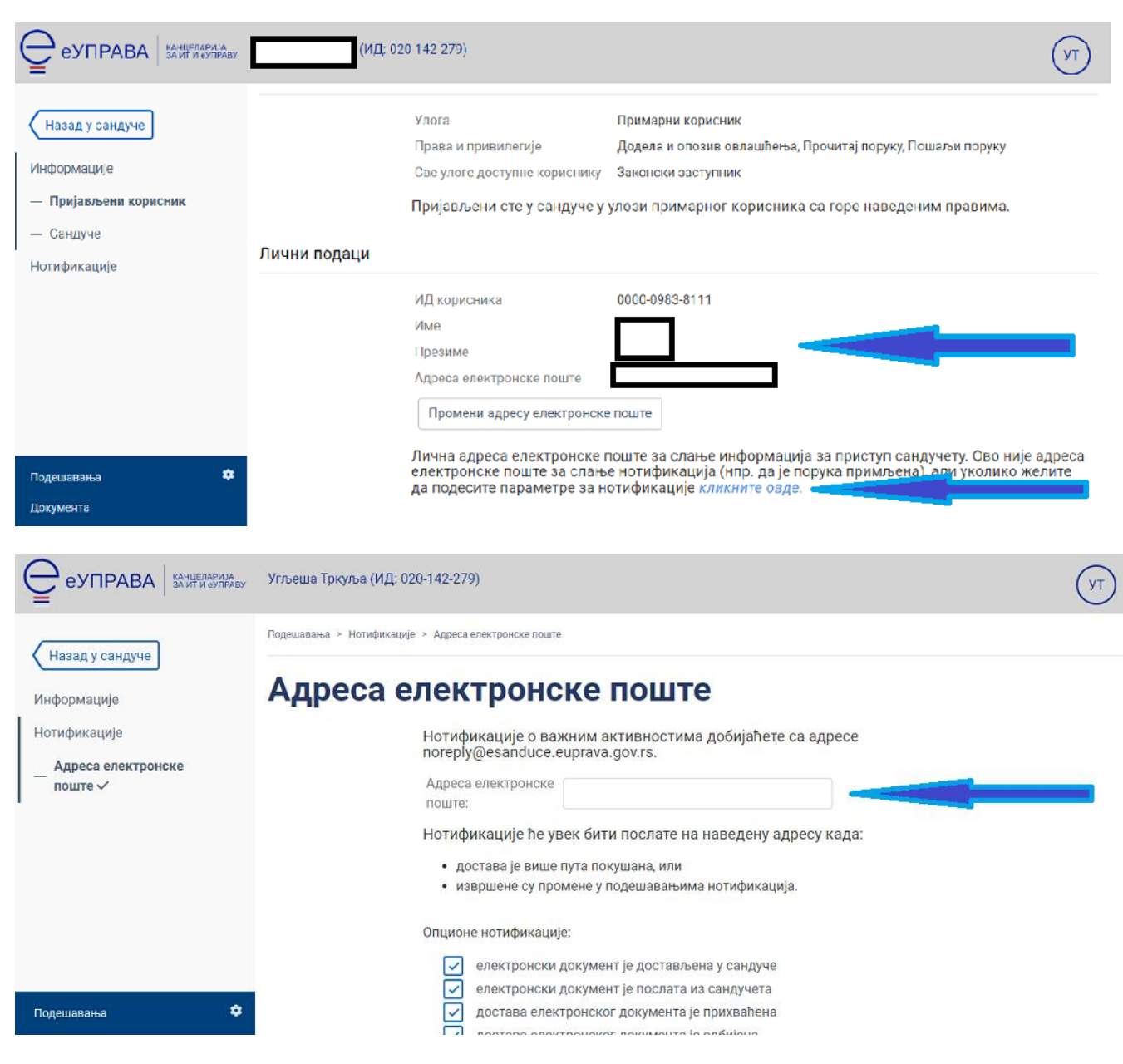

На оба места упишите вашу маил адресу коју користите.

Снимите промене.

Вратите се на почетну страну еУправе.

Кликните на икону Мој налог.

| Грађани Привреда   Држава                                                |                                                                                      | Подешавања   Ћирилица \vee                                    |
|--------------------------------------------------------------------------|--------------------------------------------------------------------------------------|---------------------------------------------------------------|
| 🚊 euprava.gov.rs                                                         |                                                                                      | <b>9</b> Локација није одабрана 🕐                             |
| Услуге             Животни догађаји           Ве                         | сти Помоћ Контакт                                                                    |                                                               |
| ConsentID апликација: Активна                                            | Квалификован Активан електронски сертификат у                                        | Апликаци                                                      |
| Мобилна апликација ConsentID је активна.                                 | клауду<br>Квалификовани електронски сертификат у клауду<br>је активан.               | Апликација<br>квалифико<br>клауду. Мој еИД налог <sup>У</sup> |
|                                                                          |                                                                                      | Моје активности                                               |
|                                                                          |                                                                                      | Моји подаци                                                   |
| Централни регистар                                                       | истар социјална карта еСандуче                                                       | решења,                                                       |
| Проверите своје податке у ЦРС-у и пријавите све евентуалне неправилности | верите своје податке у Регистру<br>ијална карта и пријавите<br>нтуалне неправилности | еСандуче – архива                                             |
|                                                                          |                                                                                      | Овлашћено лице                                                |
|                                                                          |                                                                                      | Origon                                                        |

Измените ваше податке.

| Ē    | Услуге 🗸 🦳 Животни догађаји 🗸                   | Вести Помоћ Контакт |   | گ= | ~ |
|------|-------------------------------------------------|---------------------|---|----|---|
| Mo   | ј налог на Порта                                | алу еУправа         |   |    |   |
| h    | 4ој налог                                       |                     |   |    |   |
|      | 1ме и презиме:<br>Измена налога<br>Нотификације |                     | l |    |   |
|      |                                                 |                     |   |    |   |
| Moje | активности                                      |                     |   |    |   |

|                      | Презиме: |  |
|----------------------|----------|--|
| Мој налог —          | →        |  |
| Лични подаци         |          |  |
| Нотификације         | ЭмбГ:    |  |
| Моје активности      |          |  |
|                      | Адреса:  |  |
|                      |          |  |
| есите ваше полатке   |          |  |
| области Ваше податке | Место:   |  |
|                      |          |  |
|                      |          |  |

Унесите ваш број мобилног и кликните за верификацију вашег броја. Када вам стигне петоцифрени број, унесите га одговарајући квадрат и верификујте број.

| Верификуј број |
|----------------|
| икујте         |
|                |
|                |
|                |

Измените вашу маил адресу и кликните да измените податке.

Сада је све измењено и подешено.

Следећи корак је да путем мејла <u>office@ite.gov.rs</u> обавестите еУправу да су подаци измењени и да желите да вам се еСандуче активира. Биће неопходан ваш ЈМБГ број и број личне карте. Уколико вам се затражи још неки податак, пошаљите га путем мејла <u>office@ite.gov.rs</u>.

Деактивација налога, брисање и поновно инсталитање апликације ConsentlD са новим параметрима такође може да буде једно од решења уколико прво не упали.

Срећно.